# Education Service FY17 NTC Class Assignment Job Aid

This job aid provides VBA TMS Administrators\* with instructions on adding employees to (and removing them from) Education Service classes in TMS. In TMS, a 'class' contains a group of users. Education Service has created trainee and experienced classes for the purpose of assigning training by job position. Section 1 of this job aid provides class IDs and TMS instructions. Section 2 lists the proper actions to take when employees change job positions.

\* In order to edit Education Service's classes, TMS Admins must obtain OMGT domain access by contacting the VBA Domain Manager at <u>Arthur.Edmonds@va.gov</u>

### Section I: Add or remove employees to/from an Education Service class

- 1. Select Learning from the TMS Admin home screen.
- 2. Select **Classes** from the left-hand menu.
- 3. Input the desired Class ID in the Class ID field and select Search.
  - VBA-392 Education Service NTC VCE Class
  - VBA-393 Education Service NTC ECSS Class
  - VBA-394 Education Service NTC TIMS Clerks Class
  - VBA-395 Education Service NTC ELR Class
  - VBA-396 Education Service NTC ECCT Class
  - VBA-398 Education Service Trainee VCE Class
  - VBA-399 Education Service Trainee ECSS Class
  - VBA-400 Education Service Trainee TIMS Clerks Class
  - VBA-401 Education Service Trainee ELR Class
  - VBA-402 Education Service Trainee ECCT Class

## Education Service FY17 NTC Class Assignment Job Aid

|                                                                                                    |                       |                                                                                                    | Talent<br>Management<br>System |  |  |  |  |  |  |
|----------------------------------------------------------------------------------------------------|-----------------------|----------------------------------------------------------------------------------------------------|--------------------------------|--|--|--|--|--|--|
| Home     Admin       Image: Admin     Image: Admin       Image: Admin     Image: Admin       Image: Admin     Image: Admin       Image: Admin     Image: Admin       Image: Admin     Image: Admin       Image: Admin     Image: Admin       Image: Admin     Image: Admin       Image: Admin     Image: Admin       Image: Admin     Image: Admin       Image: Admin     Image: Admin       Image: Admin     Image: Admin |                       |                                                                                                    |                                |  |  |  |  |  |  |
|                                                                                                    | Items                 | Classes                                                                                                 | Search   Add New   🧕           |  |  |  |  |  |  |
| 2                                                                                                    | Scheduled Offerings   | Search > Search Results                                                                                 | Saved Searches 🔮               |  |  |  |  |  |  |
|                                                                                                    | Classes               | that you want to use to filter your search. Some fields allow you to select from a                      |                                |  |  |  |  |  |  |
|                                                                                                    | Group Instances       | oup Instances list of values. You can also add or remove search criteria to further refine your search. |                                |  |  |  |  |  |  |
|                                                                                                    | Catalogs              | Case sensitive search:                                                                                  | ○ Yes ● No 3                   |  |  |  |  |  |  |
|                                                                                                    | Curricula             | Class ID:                                                                                               | Starts With VBA-392            |  |  |  |  |  |  |
|                                                                                                    | Requirements          | Less ID:                                                                                                | Starts With                    |  |  |  |  |  |  |
|                                                                                                    | Questionnaire Surveys | User ID.                                                                                                |                                |  |  |  |  |  |  |
| Add/Remove Criteria 🕏                                                                                                    |                       |                                                                                                    | 3                              |  |  |  |  |  |  |
|                                                                                                    | Tasks                 |                                                                                                    | Search Save As Reset           |  |  |  |  |  |  |
|                                                                                                    | Accreditation         | Field Chooser 分                                                                                         | Download Search Results 🕿      |  |  |  |  |  |  |
|                                                                                                    |                       |                                                                                                    |                                |  |  |  |  |  |  |
|                                                                                                    |                       | Class ID .                                                                                              | 4 Description                  |  |  |  |  |  |  |
|                                                                                                    |                       | VBA-392                                                                                                 | Le Class                       |  |  |  |  |  |  |

- 4. Once the initial class record appears in the search results, select the Edit icon.
- 5. Within the main class record, select **Users** from the left-hand menu.
- 6. To add an employee to the class, input the employee's TMS User ID and select **Add**. To add multiple employees, select 'add one or more from list'.
- 7. To remove an employee from the class, mark the 'Remove' check box next to the employee's TMS User ID and select **Apply Changes.**

### Education Service FY17 NTC Class Assignment Job Aid

|                | Classes                                                             |                             |                   | Sea                   | arch   Add N          | ew   😡                    |  |
|----------------|---------------------------------------------------------------------|-----------------------------|-------------------|-----------------------|-----------------------|---------------------------|--|
|                | > Search > Search Results > Edit (                                  | Users                       |                   |                       |                       |                           |  |
| Summary        | Class ID: VBA                                                       |                             |                   |                       |                       |                           |  |
| Custom Fields  | Description: Class Edit the Class                                   |                             |                   |                       |                       |                           |  |
| Offerings      |                                                                     |                             |                   |                       |                       |                           |  |
| Register Rules | Add a User to the Class Enter User ID or add one or more from list. |                             |                   |                       |                       |                           |  |
| Users          |                                                                     |                             |                   |                       |                       |                           |  |
| 5              | User ID:                                                            |                             |                   |                       |                       | Add                       |  |
| C              |                                                                     |                             |                   |                       |                       |                           |  |
|                |                                                                     |                             |                   | 7 Apply Cha           | anges                 | Reset                     |  |
|                | Records per Page 10 V Page: 1                                       | 2 3 4 5 «Previous Next» (42 | 24 total records) | Pa                    | age 1<br>Select All / | of 43. Go<br>Deselect All |  |
|                | User ID                                                             | Name                        | Status            |                       | 7                     | Remove                    |  |
|                |                                                                     | AND AND A DESCRIPTION OF    |                   | Move to Another Class | Comments              |                           |  |

### **Section 2: Class Change Scenarios**

- Scenario 1: An employee completes her 12-month trainee status. This situation requires the local TMS Admin to remove the employee from the trainee class and add her to the appropriate 'non-trainee' class for her position.
- Scenario 2: An Education Service employee accepts a VA position outside of Education Service. In this circumstance, the employee should be removed from all Education Service classes. The employee's new required training curricula should be added.

For questions regarding this job aid, please contact the VBA Curriculum Support Team at <u>VBACurriculumSupport@Camber.com</u>. For policy-related questions, contact the Education Service Training Staff at <u>VAVBAWAS/CO/225A</u>.